## **Navigating within Career Central**

There are a few different ways to navigate through Career Central. One is clicking on the Quick actions or Organizational updates on the main screen, or through the Home dropdown at the top of your screen.

Every WestJetter's main screen and drop down can be slightly different depending on your role. You may have more or less access than other WestJetters.

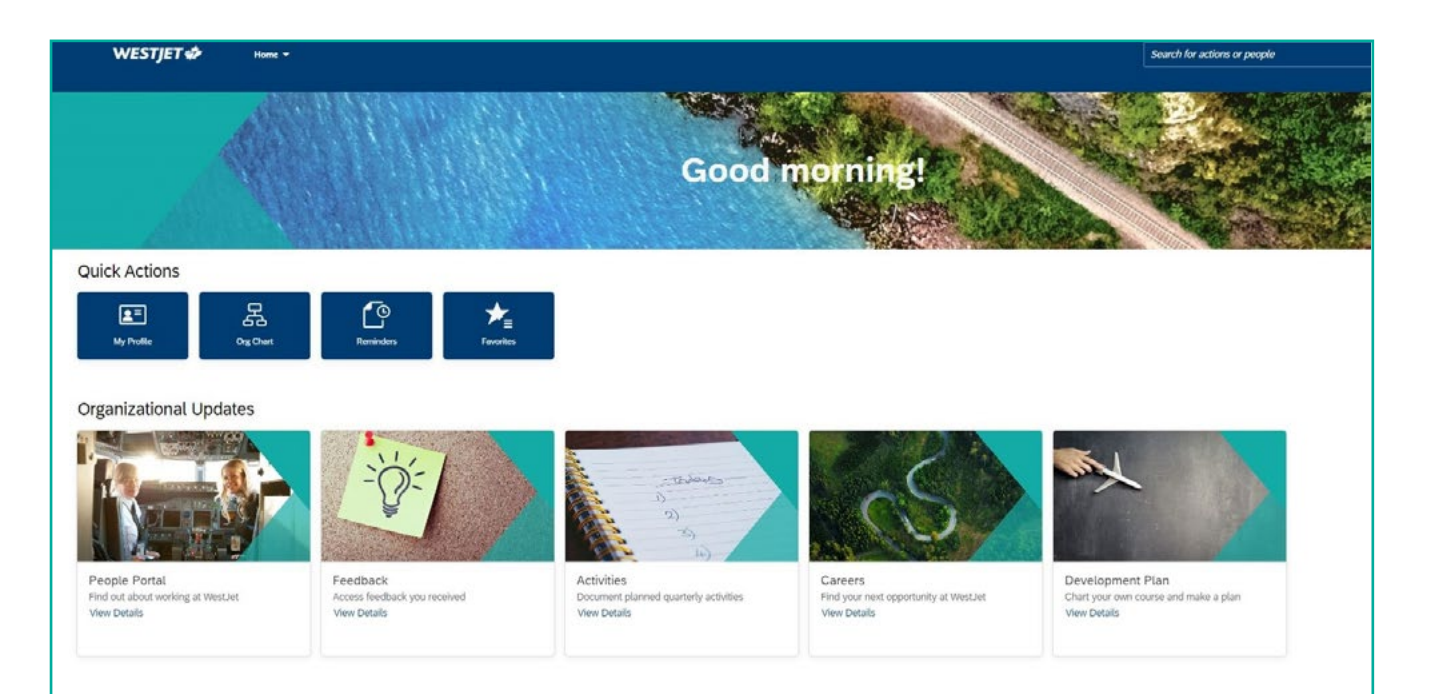

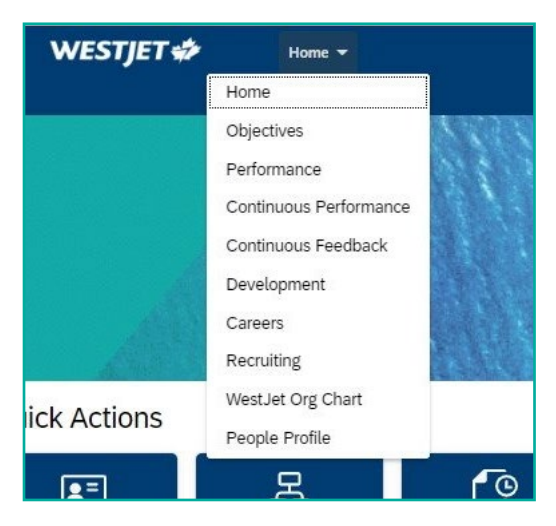

## **My Profile**

Within the "My Profile" section, you will find all your personal information about your role; Your Title, leader's name, department, start date, retirement date. We encourage all WestJetters to fill out the remaining personal information of their LinkedIn account and their language skills.

Within the "Capability" section, you can enter your past work experience (both internal and external, your airline experience, education, memberships and awards.

When seeking talent internally with specific skills, having this section filled out will help our recruitment team source you, for potentially your dream role!

Tell us where you want your career to go! In the "Aspirations" section, you can tell us your career statement, goals over the next 3+ years. This will help your leader understand how you see your career path within WestJet.

| Social Media Profile | Linkedin 🕑 🖋 🕂                                                       |  |
|----------------------|----------------------------------------------------------------------|--|
|                      | No data                                                              |  |
| Language Skills      | Language Skills 🕥                                                    |  |
|                      | English<br>Speaking Proficiency Fluent<br>Reading Proficiency Fluent |  |

| Capability                |                          |                          |  |
|---------------------------|--------------------------|--------------------------|--|
| Work Experience           | Morrer Work Experience   | External Wark Expenses a |  |
|                           | No data                  | Yeo dotte                |  |
| Ariane Experience         | That ist fairid Asiamers | Para latere Posterioren  |  |
|                           | No data                  | No data                  |  |
|                           |                          |                          |  |
| Education                 | Permai Education         | External Courses         |  |
|                           | No data                  | No dute                  |  |
| Professional Memberships, | Professional Mamberships | CettReationAlemones      |  |
| Certifications/Jacenses   | No data                  | No dote                  |  |

| Aspreuons        |                         |                                                       |
|------------------|-------------------------|-------------------------------------------------------|
| Calore Statement | Carve Statement 🥖 🕂     |                                                       |
|                  | Constant Management     |                                                       |
|                  |                         | No data                                               |
|                  | Conclusion of LL Marks  | Canan Saint Ann Sainte Saint Printen<br>Rockin        |
| Mobility         | Willingtown to Relocate | Grobel Mobility Eligibility (Immigration Eligibility) |
| Mobility         |                         |                                                       |

## WestJet Organizational Chart

This area gives you insight to who is on your team, your leader and the general structure throughout WestJet.

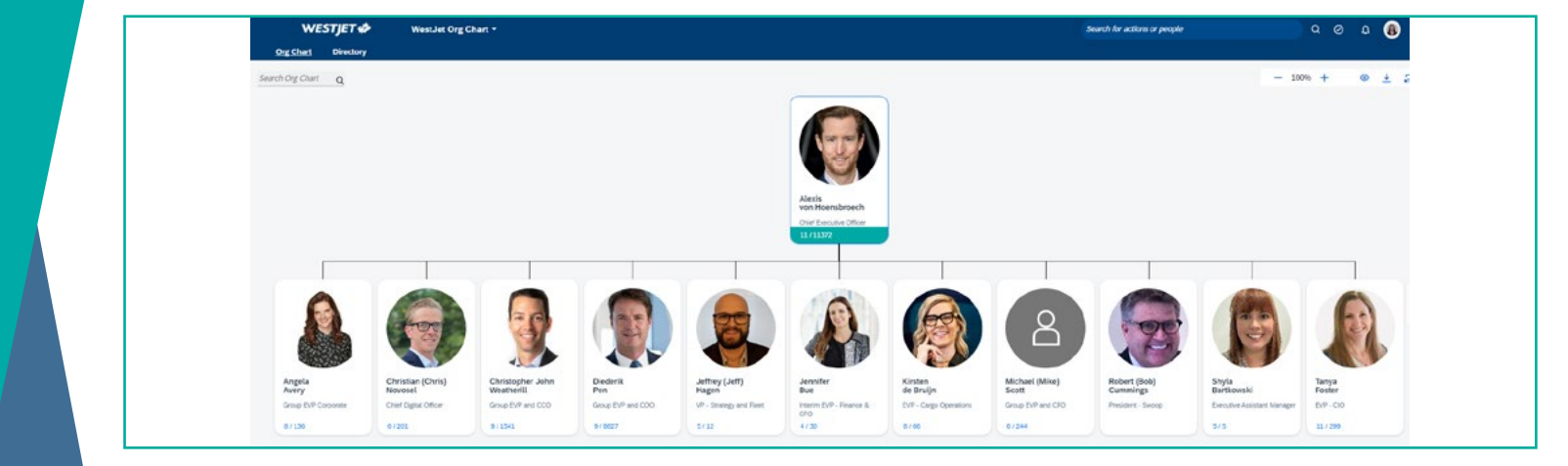